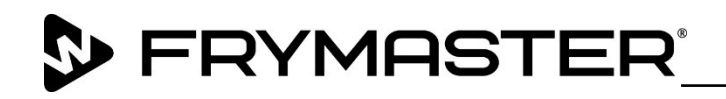

318-865-1711 800-551-8633

# **Instruction Sheet**

Required tools: Wrench, 1-1/16" (27mm) Stubby Wrench, 1-1/16" (27mm) Crows Foot

Follow these instructions to add an Oil Quality Sensor (OQS) to a LOV Touch Electric or Gas fryer.

- **1.** Remove the fryer from the hood to gain access to the rear of the fryer.
- **2.** Disconnect power from the fryer.
- **3.** Remove the left and right doors.
- **4.** Remove the filter pan (see Figure 1).
- **5.** Using a 1-1/16" (27mm) crows foot wrench to remove the flex line between the pump and female pick up bracket (see Figure 2).
- **6.** Guide the sensor assembly, flex line, and wires between base channel and right filter pan rail (see Figure 3).

WWW.FRYMASTER.COM EMAIL: <u>FRYSERVICE@WELBILT.COM</u> Quality Sensor (QOS) Kit Installatio

Subject: Oil Quality Sensor (OQS) Kit Installation 8263565

# Models affected: LOV-T 3,4,5 Vat Gas and Electric Fryers

| In This Kit |                                |     |  |
|-------------|--------------------------------|-----|--|
| Part #      | Description                    | Qty |  |
| 1086112SP   | Sensor Assy, Oil LOV 3/4/5 Vat | 1   |  |
| 8263502     | Software kit                   | 1   |  |
| 8090131     | Screw,1/4-20X3/4 HX HD ZP      | 1   |  |
| 8197677     | Instruction sheet              | 1   |  |
| 8074158     | Zip ties                       | 4   |  |
| 8074552     | Harness, End Communication     | 1   |  |

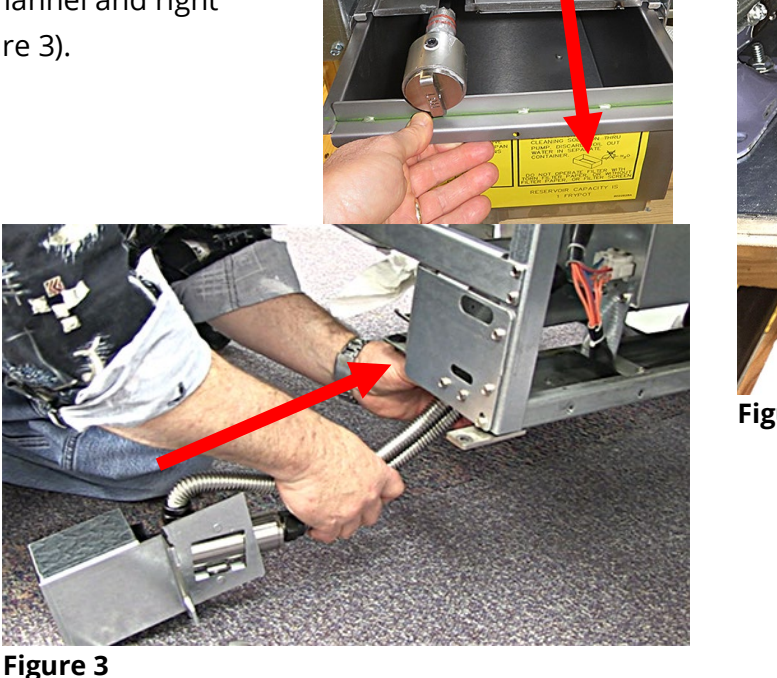

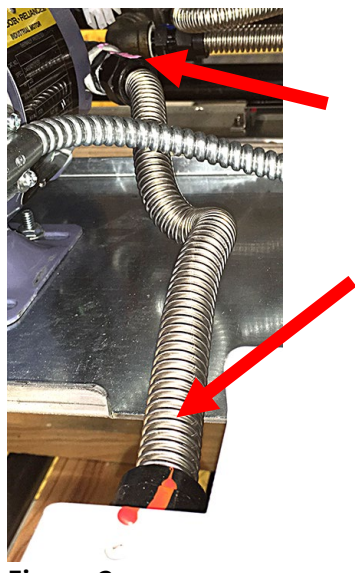

Figure 2

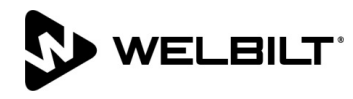

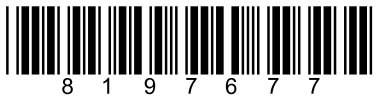

- 7. Attach the sensor assembly to the bottom of base channel using supplied bolts. The sensor is mounted using existing threaded holes in the channel (see Figure 4). In some configurations, a caster is positioned here, and its left mounting bolts must be removed and replaced with the provided longer bolts to allow positioning of the sensor assembly on the caster mounting flange.
- **8.** Route the 17" flexline from the top of the sensor to the filter pump. Route the 21" flexline from the bottom of the sensor to the rear of the female pickup bracket (see Figure 5).

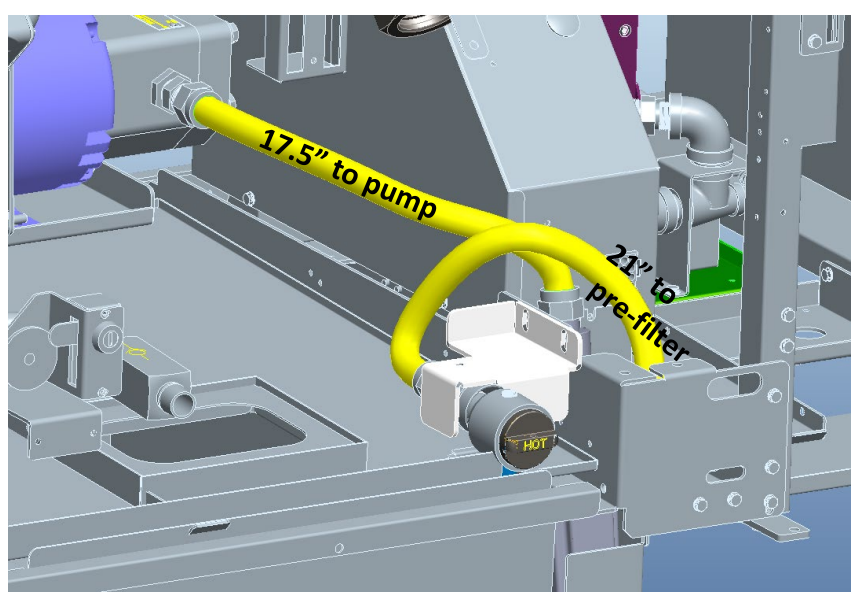

Figure 5

 Ensure all flex lines are tightened. There should be no kinks in flex lines; ensure all bends are as smooth as possible.

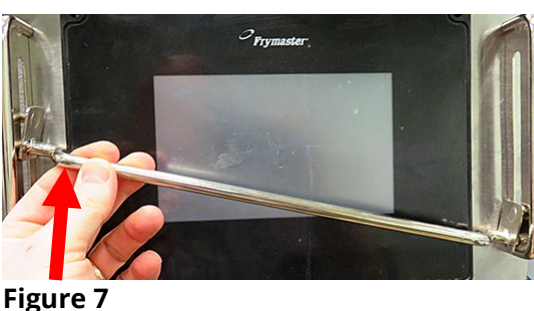

**10.** If a guard rail is

installed, remove the acorn nuts, washer and plates on both ends of the guard from the **far-left controller** (see Figure 6).

- **11.** Slide one end of the guard up the rail at an angle until it can be removed (see Figure 7).
- **12.** Remove the two Phillips head screws from the upper left and right corners of the far-left controller (see Figure 8).
- **13.** Slide the controller up to disengage it from the bezel (see Figure 9).

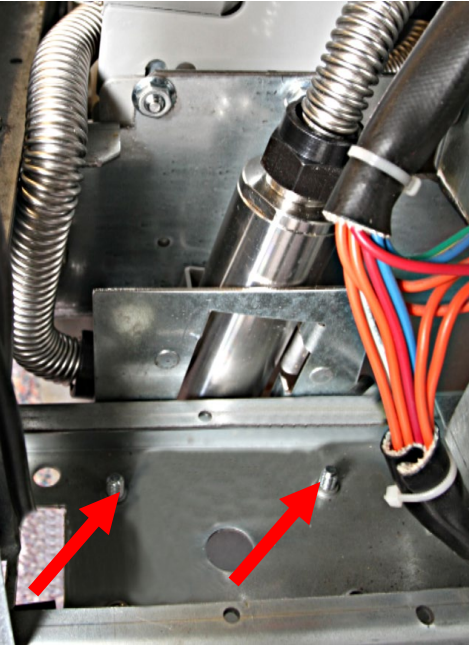

Figure 4

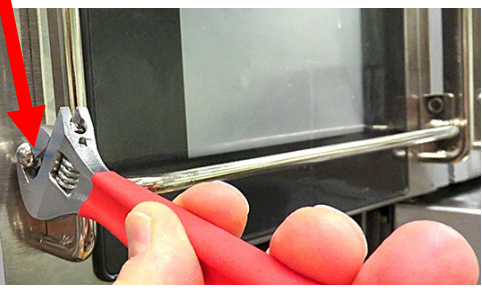

Figure 6

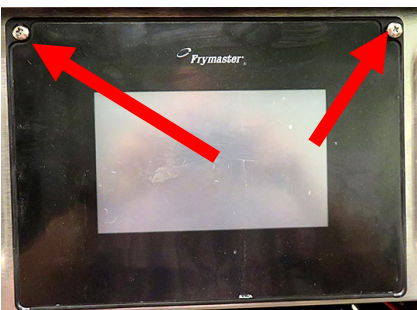

Figure 8

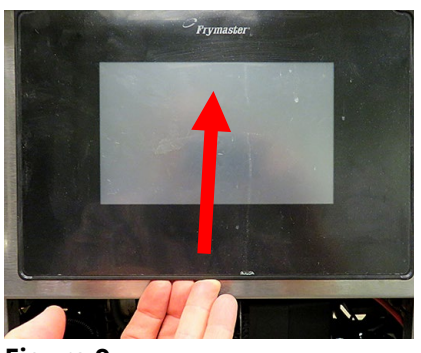

Figure 9

- **14.** Lift the controller out from the bezel (see Figure 10).
- **15.** Lower the controller and rest it on the bottom of the control box (see Figure 11). The black tether on the right will support the controller.
- **16.** Follow the orange cable from the touch screen controller to the bottom right of the SIB circuit board. Directly right of the orange cable connection, is a RJ11 terminator (see Figure 12).
- **17.** Press up on the release tab, on the bottom of the connector, to disconnect and remove the terminator (see Figure 13).

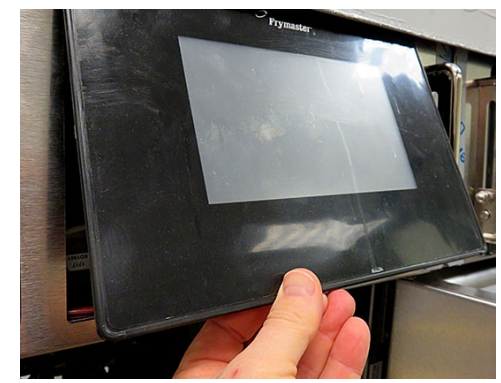

Figure 10

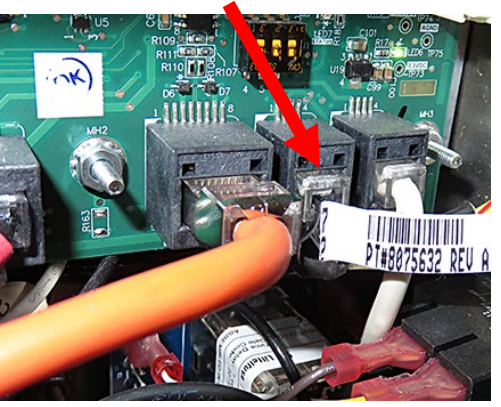

Figure 12

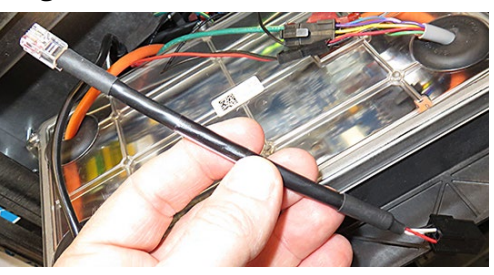

Figure 14

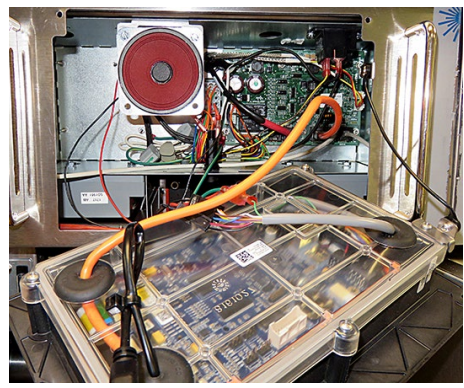

Figure 11

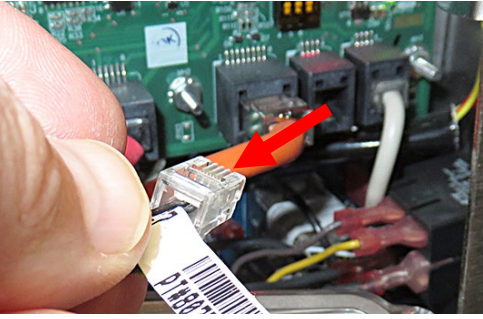

Figure 13

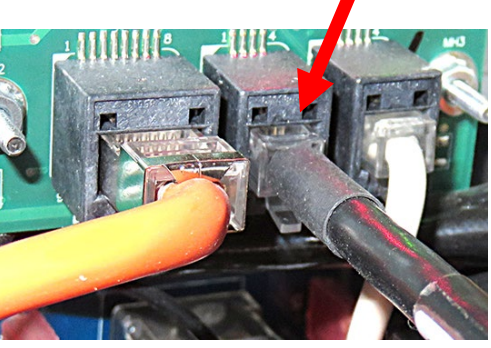

Figure 15

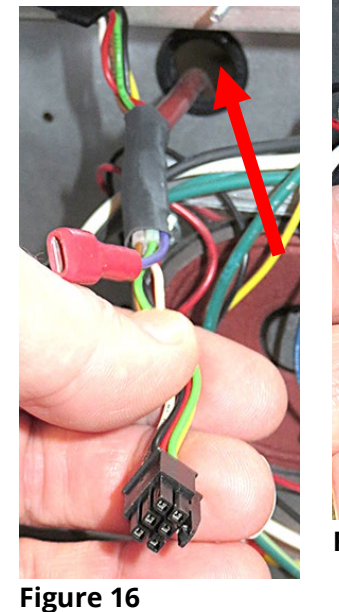

Figure 17

- **18.** Locate the included adaptor (see Figure 14).
- **19.** Attach the the RJ11 connector end of the adaptor, to the SIB board, where the terminator was removed in step 17 (see Figure 15).
- **20.** Route the harness from the OQS sensor, up the vertical channel and up behind the far-left control box. Insert the harness through the left bushing in the rear of the control box (see Figure 16).
- **21.** The OQS harness has two (2) connectors; a female and male. Connect the 6-pin 8074552 terminator to the female connector (see Figure 17).

3 of 10 Document Number: FRY\_INST\_8197677 10/2023

- **22.** Connect the male end of the OQS harness to the adaptor in step 19 (see Figure 18).
- 23. Use zip ties to secure OQS harness in fryer.
- **24.** Reverse steps 10-15 to reattach the far-left controller.
- 25. Reverse steps 1-4.
- 26. Follow the directions included to update the software using the supplied USB drive. There are three <u>(3) steps that MUST be completed</u> to

update the software (see instructions included with USB). Failure to follow all three (3) steps may render the fryer inoperable. When software and menu update are complete return to step 27 below.

**27.** Follow the next steps to Setup and enable the OQS sensor.

## **OQS** Setup

- **1.** Press the power button on each screen to turn the controllers off. Ensure the screens display POWER OFF.
- 2. Press the HOME button.
- 3. Press the SETTINGS button.
- 4. Press the SERVICE button.
- 5. Enter 1650.
- 6. Press the CHECK button.

7. Press the down arrow button four (4) times.

- 8. Press the OQS SETUP button.
- 9. Press the OQS ENABLE/DISABLE button.
- 10. Press ENABLE button.
- **11.** The screen displays **SETUP COMPLETE**.
- **12.** Press the check button.
- **13.** Press the **OIL TYPE** button.
- **14.** Select the correct oil type curve. OC01vO1=F212, OC02v02=MCSOL, OC12v02=F600 Ensure the oil type matches what the store is using.
- **15.** The screen displays **SETUP COMPLETE**.
- **16.** Press the **CHECK** button.
- 17. Press the **DISPLAY TYPE** button.
- 18. Press the NUMBER button.
- **19.** The screen displays **SETUP COMPLETE**.
- 20. Press the CHECK button.
- 21. Press the DISCARD NOW button.
- 22. Press the value and enter 24 into the box.
- 23. Press the CHECK button.

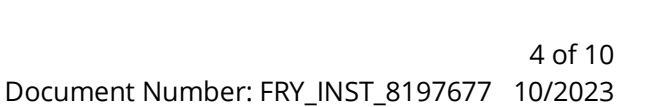

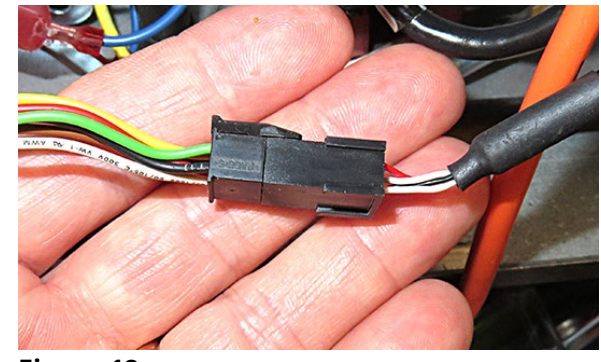

Figure 18

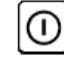

- 24. Press the CHECK button. ✓
  25. The screen displays SETUP COMPLETE.
  26. Press the CHECK button. ✓
  27. Press the DOWN ARROW button. ✓
  28. Press the DISCARD SOON button.
  29. Press the value and enter 22 into the box.
  30. Press the CHECK button. ✓
  31. Press the CHECK button. ✓
  32. The screen displays SETUP COMPLETE.
  33. Press the CHECK button. ✓
- 34. Press the DISPOSE DELAY TIMER button.
- 35. Press the value and enter 0:00.
- 36. Press the CHECK button.
- 37. Press the CHECK button.
- **38.** The screen displays **SETUP COMPLETE**.
- **39.** Press the **CHECK** button.
- **40.** Press the **HOME** button.
- **41.** In the far-left cabinet near the USB port, press and hold the power switch for **60** seconds.
- 42. Wait 5 minutes and check the software version.
- 43. Press the ? key.
- **44.** Press the down arrow button.
- 45. Press the SOFTWARE VERSION button.
- 46. The screen displays INITIALIZING.
- **47.** Press the down arrow button.
- **48. OQS SOFTWARE VERSION** should be **V80.01.012**. If the version is all zeros (V00.00.000) the sensor is not communicating with the fryer.
- **49.** Press the home button.
- **50.** The OQS sensor is ready for use.
- **51.** Test the OQS sensor by performing an OQS filter. See steps on page 9.

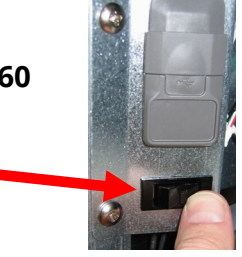

#### 1. Check TPM Value

|          | DIS          | PLAY                                                |            | ACTION                                                                                                    |
|----------|--------------|-----------------------------------------------------|------------|----------------------------------------------------------------------------------------------------|
| 07:55 AM | ACTUAL 331 F | MODE<br>FRENCH<br>FRIES<br>START<br>SET POINT 335 F | OG-14-2018 | The TPM button, in the upper right corner, displays<br>the last TPM measurement. Pressing the TPM<br>button displays the last 30 days of TPM<br>measurements. Press the back-arrow button to<br>return to main screen. |

#### 2. Maintenance Filter with OQS or End of Day Filter

Ensure that the filter pad or paper is replaced daily to keep the system operating correctly. For proper operation in high volume or 24-hour stores, the filter pad or paper must be changed twice a day.

If CLOSE DISPOSE VALVE is displayed, close the dispose valve. Press the X button to exit.

NOTICE The filter pad or paper must be replaced daily.

WARNING Do not drain more than one frypot at a time into the built-in filtration unit to avoid overflow and spillage of hot oil that may cause severe burns, slipping and falling.

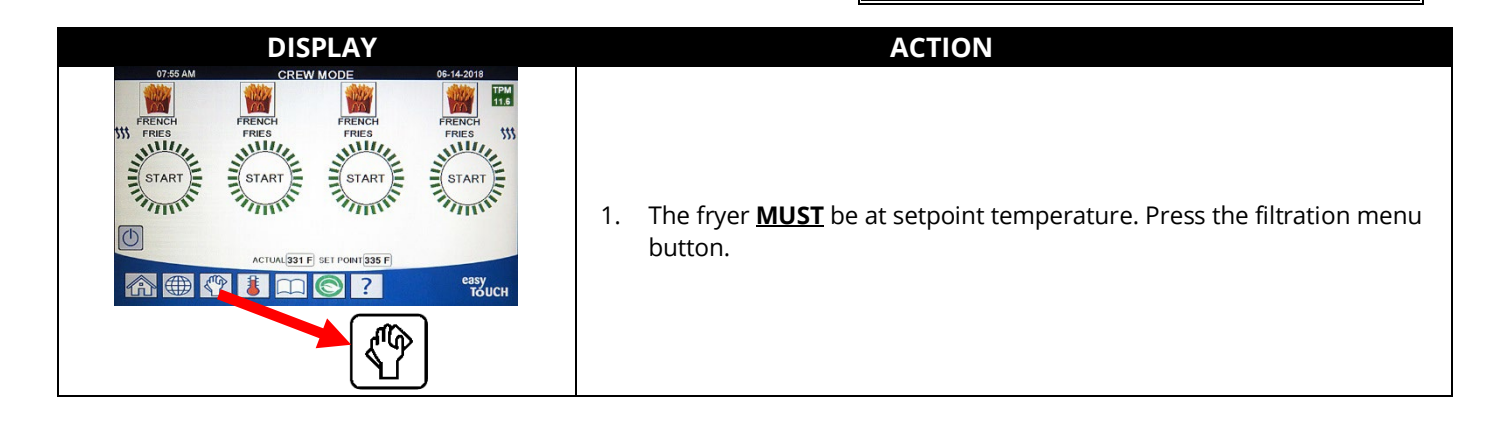

| DISPLAY                               | ACTION                                                                                                    |
|---------------------------------------|----------------------------------------------------------------------------------------------------|
|                                       | 2. Select LEFT VAT or RIGHT VAT for split vats.                                                                                                    |
|                                       | 3. Select MAINTENANCE WITH OQS FILTER.                                                                                                    |
| MAINTENANCE FILTRATION?               | <ol> <li>Press the √ (check) button to start filtration. If the X button is selected,<br/>filtering is cancelled, and the fryer resumes normal operation.</li> </ol>                                                                                                    |
| WEAR PROTECTIVE GLOVES – PRESS        | 5. Press the $$ (check) button once all personal protection equipment                                                                                                    |
| CONFIRM WHEN COMPLETE                 | including heat resistant gloves are in place.                                                                                                    |
| ENSURE OIL PAN AND COVER ARE IN PLACE | 6. Press the $\sqrt{(check)}$ button if the oil pan and cover are in place.                                                                                                    |
| DRAINING IN PROGRESS                  | 7. No action required as oil drains into filter pan.                                                                                                    |
|                                       | <ol> <li>Scrub the vat. If electric clean in between the elements. Press the √<br/>(check) button when complete.</li> </ol>                                                                                                    |
| SCRUB VAT COMPLETE?                   | ▲ DANGER<br>Keep all items out of drains. Closing actuators may cause<br>damage or injury.                                                                                                    |
|                                       |                                                                                                    |
| CLEAN SENSORS?                        | 9. (Gas Only) Clean the oil level sensor with a no scratch pad (see section 6.6.2 in the IO manual). (All Fryers) Clean around AIF and ATO sensors with a screwdriver or similar object to remove any sediment from around the sensors (see section 6.2.4 in the IO manual) and press the<br>v (check) button when complete                                                                                                    |
| WASH VAT?                             | 10. Press the $\sqrt{(check)}$ button.                                                                                                    |
| WASHING IN PROGRESS                   | 11. No action required while the return valve opens, and the vat is flushed with oil from the filter pan.                                                                                                    |
| WASH AGAIN?                           | 12. The filter pump shuts off. If the vat is clean of debris, press the X button to continue. If crumbs are still present, press the √ (check) button and the filter pump runs again. This cycle repeats until the X button is pressed.                                                                                                    |
| RINSING IN PROGRESS                   | 13. No action required while the drain valve closes, and the filter pump refills the vat. The drain valve opens and rinses the vat.                                                                                                    |
| RINSE AGAIN?                          | 14. If the vat is clean of debris, press the X button to continue. If an additional rinse is desired, press the √ (check) button and the rinse repeats until the X button is pressed.                                                                                                    |
| POLISH IN PROGRESS                    | 15. No action required while the drain and return valves are open and oil<br>is pumped through the frypot for three minutes.                                                                                                    |
| FILLING IN PROGRESS                   | 16. No action required while the OQS sensor is filled.                                                                                                    |
| MEASURING OIL QUALITY                 | <ol> <li>No action required while the OQS sensor calculates the oil quality<br/>value of the oil.</li> </ol>                                                                                                    |
| POLISH IN PROGRESS                    | 18. No action required while the drain and return valves are open and oil<br>is pumped through the frypot for an additional two minutes.                                                                                                    |
| FILLING IN PROGRESS                   | 19. No action required while the vat is refilled.                                                                                                    |
| IS VAT FULL?                          | <ul> <li>20. Press the X button to run the pump again if the oil level is below the top oil level full line. * Press the √ (check) button once the oil level is at the top oil level full line. If the vat oil level is not completely filled, check the filter pan to see if most of the oil has returned. The pan may have a small amount of oil.</li> <li>Press the √ (check) button once no oil remains in the filter pan.</li> </ul> |

| DISPLAY                                   | ACTION                                                                                                    |
|-------------------------------------------|----------------------------------------------------------------------------------------------------|
| TPM VALUE – ##.#                          | 21. Press the √ (check - YES) button to continue. If the TPM is below the OQS SETUP-DISCARD SOON and OQS SETUP – DISCARD limits proceed to step 24. If the TPM is above OQS SETUP DISCARD SOON limits proceed to step 22. If the TPM reading is above OQS SETUP – DISCARD limits, proceed to step 23.                                                                                                    |
| DISCARD SOON                              | 22. Press the $$ (check -YES) button to continue. Skip to step 24.                                                                                                    |
|                                           | 23. Press the √ (check -YES) button to continue. Proceed to DISPOSE in section 5.3.4/5. Press X (NO) to delay the DISPOSE.                                                                                                    |
|                                           | 24. The controller switches off.                                                                                                    |
| TPM<br>11.6<br>TPM<br>21.1<br>TPM<br>28.3 | <ul> <li>25. If OQS = Text and if TPM reading is below OQS SETUP – DISCARD NOW and DISCARD SOON limits, the TPM value is shown in the green TPM box in upper right corner.</li> <li>If OQS = Text and if TPM reading is below OQS SETUP – DISCARD NOW but above DISCARD SOON limits, the TPM value is shown in the yellow TPM box in upper right corner.</li> <li>If OQS = Text and if TPM reading is above OQS SETUP – DISCARD NOW limits; the TPM value is shown in the orange TPM box in upper right corner. The oil needs to be discarded.</li> </ul> |

\*NOTE: After a maintenance filtration it is normal to leave some oil in the pan and the level of oil may not return to the level prior to starting maintenance filtration. Answering YES after two attempts at refilling the vat enables auto top off to compensate for any loss of oil during filtration.

### D.3 OQS (Oil Quality Sensor) Filter

The OQS filter is a function that filters the vat that takes an oil reading to test the TPM (Total Polar Materials) in the oil using the built in OQS sensor. This function is used to determine when the oil has reached the end of its life and when to dispose. Ensure that the filter pad or paper is replaced daily to keep the system operating correctly. For proper operation in high volume or 24-hour stores, the filter pad or paper must be changed twice a day.

If CLOSE DISPOSE VALVE is displayed, close the dispose valve. Press the X (NO) button to exit.

NOTICE The filter pad or paper must be replaced daily.

#### 

Do not drain more than one frypot at a time into the built-in filtration unit to avoid overflow and spillage of hot oil that may cause severe burns, slipping and falling.

| DISPLAY                                                                                                    | ACTION                                                                                                    |
|----------------------------------------------------------------------------------------------------|----------------------------------------------------------------------------------------------------|
| O7-55 AM<br>CREW MODE<br>O5-16-2018<br>FREES<br>FREES<br>FREE | 1. The fryer <b>MUST</b> be at setpoint temperature. Press the filtration menu button.                                                                                                    |
|                                                                                                    | 2. Select LEFT VAT or RIGHT VAT for split vats.                                                                                                    |
|                                                                                                    | 3. Select OQS (Oil Quality Sensor) - FILTER.                                                                                                    |
| OQS – FILTER NOW?                                                                                                    | <ol> <li>Press the √ (check - YES) button to start filtration. If the X (NO) button<br/>is selected, filtering is cancelled, and the fryer resumes normal<br/>operation.</li> </ol>                                                                                                    |
| OIL LEVEL TOO LOW                                                                                                    | <ol> <li>Displayed if the oil level in the frypot is too low. Press the √ (check -<br/>YES) button to acknowledge issue and return to idle cook mode.</li> <li>Ensure the frypot oil level is between the two-level lines at the rear of<br/>the frypot. Check to see if the JIB is low on oil. If JIB is not low and this<br/>continues to occur, contact your FAS.</li> </ol> |
| SKIM DEBRIS FROM VAT<br>PRESS CONFIRM WHEN COMPLETE                                                                                                    | 6. Skim the crumbs from the oil with the skimmer using a front to back motion, removing as many crumbs as possible from each vat. This is critical to optimizing usable oil life and quality of the oil. Press the √ (check- YES) button when complete. Press the X button to cancel the filter.                                                                                |
| DRAINING IN PROGRESS                                                                                                    | 7. No action required as oil drains into filter pan.                                                                                                    |
| WASHING IN PROGRESS                                                                                                    | <ul> <li>8. No action required while the return valve opens, and the vat is flushed with oil from the filter pan.</li> <li>DANGER</li> <li>Keep all items out of drains. Closing actuators may cause damage or injury.</li> </ul>                                                                                                    |
| FILLING IN PROGRESS                                                                                                    | 9. No action required while the OQS sensor is filled.                                                                                                    |

| DISPLAY                                                                                                    | ACTION                                                                                                    |
|----------------------------------------------------------------------------------------------------|----------------------------------------------------------------------------------------------------|
| MEASURING OIL QUALITY                                                                                                    | 10. No action required while the OQS sensor calculates the oil quality value of the oil.                                                                                                    |
| FILLING IN PROGRESS                                                                                                    | 11. No action required while the vat is refilled.                                                                                                    |
| TPM VALUE- ##.#                                                                                                    | <ol> <li>Press the √ (check - YES) button to continue. If the TPM is below the<br/>OQS SETUP-DISCARD SOON and OQS SETUP – DISCARD limits proceed<br/>to step 15. If the TPM is above OQS SETUP DISCARD SOON limits<br/>proceed to step 13. If the TPM reading is above OQS SETUP –<br/>DISCARD limits, proceed to step 14.</li> </ol>                                                                                                    |
| DISCARD SOON                                                                                                    | 13. Press the $$ (check -YES) button to continue. Skip to step 15.                                                                                                    |
| DISCARD NOW                                                                                                    | 14. Press the √ (check -YES) button to continue. Proceed to DISPOSE in section 5.3.4/5. Press X (NO) to delay the DISPOSE.                                                                                                    |
| PREHEAT                                                                                                    | 15. No action required as the fryer heats to setpoint.                                                                                                    |
| 0755 AM     CREW MODE     05.43.2019       Image: Constraint of the standing of the standing of the s | 16. Fryer is ready for use. Displayed once fryer reaches setpoint.                                                                                                    |
| TPM<br>11.6<br>TPM<br>21.1<br>TPM<br>28.3                                                                                                    | <ul> <li>17. If OQS = Text and if TPM reading is below OQS SETUP – DISCARD NOW and DISCARD SOON limits, the TPM value is shown in the green TPM box in upper right corner.</li> <li>If OQS = Text and if TPM reading is below OQS SETUP – DISCARD NOW but above DISCARD SOON limits, the TPM value is shown in the yellow TPM box in upper right corner.</li> <li>If OQS = Text and if TPM reading is above OQS SETUP – DISCARD NOW limits; the TPM value is shown in the yellow are the total of the total of the total of the total of the total of the total of the total of the total of the total of the total of the total of the total of the total of the total of the total of the total of the total of the total of the total of total of the total of the total of the total of total of the total of total of</li></ul> |

**NOTE:** If the oil isn't completely returned during filtration, the system may proceed to an incomplete filtration function.